# TECHNICAL BULLETIN LTB00855NAS1 11 NOV 2015

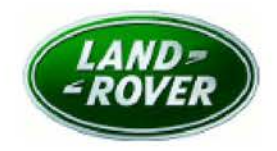

#### © Jaguar Land Rover North America, LLC

NOTE: The information in Technical Bulletins is intended for use by trained, professional Technicians with the knowledge, tools, and equipment required to do the job properly and safely. It informs these Technicians of conditions that may occur on some vehicles, or provides information that could assist in proper vehicle service. The procedures should not be performed by 'do-it-yourselfers'. If you are not a Retailer, do not assume that a condition described affects your vehicle. Contact an authorized Land Rover service facility to determine whether this bulletin applies to a specific vehicle.

# SECTION: 307-00

Transmission Harsh Engagement

## AFFECTED VEHICLE RANGE:

#### LR4 (LA)

 Model Year:
 2015-2016

 VIN:
 731247-785118

 Manufacturing Plant:
 Solihull

Engine: V6 S/C 3.0L Petrol

## MARKETS:

NAS

### **CONDITION SUMMARY:**

Situation: A harsh gearshift engagement may be experienced after shifting from Park (P) to Drive (D) when the ambient air temperature is low and the engine idle speed is elevated.

Cause: This may be caused by the transmission setting not being optimized for the engine speed output.

Action: Should a customer express this concern, follow the Service Instruction below.

### PARTS:

No Parts Required

## TOOLS:

**CONOTE:** this 'Active Bulletin' will display a functional programming shortcut if accessed within a diagnostic session using SDD.

SDD with latest DVD and Calibration File

Jaguar Land Rover-approved Midtronics battery power supply

## WARRANTY:

**ONOTE:** Repair procedures are under constant review, and therefore times are subject to change; those quoted here must be taken as guidance only. Always refer to TOPIx to obtain the latest repair time.

**ONOTE:** DDW requires the use of causal part numbers. Labor only claims must show the causal part number with a quantity of zero.

| DESCRIPTION                                          | SRO      | TIME<br>(HOURS) | CONDITION<br>CODE | CAUSAL<br>PART |
|------------------------------------------------------|----------|-----------------|-------------------|----------------|
| Update Transmission Control Module (TCM)<br>software | 44.90.10 | 0.2             | 04                | LR038618       |

## SERVICE INSTRUCTION:

CAUTION: a Jaguar Land Rover-approved Midtronics battery power supply must be connected to the vehicle battery during SDD diagnosis / module programming.

CAUTION: ensure all ignition 'ON' / ignition 'OFF' requests are carried out; failure to perform these steps may cause damage to control modules in the vehicle.

NOTE: SDD must be loaded with DVD143.06 v.221 or later.

1Connect the Jaguar Land Rover-approved Midtronics battery power supply to the vehicle battery.

2Turn ignition 'ON' (engine not running).

3Connect the Symptom Driven Diagnostics (SDD) system to the vehicle and begin a new session.

**4**Follow the on-screen prompts, allowing SDD to read the VIN and identify the vehicle and initiating the data collect sequence.

5Select 'Diagnosis' from the Session Type screen.

6Select the 'Selected Symptoms' tab and then select:

 Powertrain > Automatic transmission and transaxle > Automatic transmission and transaxle symptoms > Harsh gear engagement from park or neutral

7Select 'continue'.

8Select the 'Recommendations' tab, and then select 'Run' to perform the 'Configure existing module -Transmission control module' option.

**9**Follow all on-screen instructions to complete this task, ensuring all DTCs are cleared.

10Exit the current session.

**11**Disconnect the SDD and the battery power supply from the vehicle.